Datacolor 650™ Datacolor 600™ Datacolor 400™ User's Guide

# datacolor \_\_\_\_\_

**Because Color Matters** 

#### Datacolor 650/600/400 User's Guide

Part No. 4230-0395M Rev 1, January, 2007

All efforts have been made to ensure the accuracy of the information presented in this format. However, should any errors be detected, Datacolor appreciates your efforts to notify us of these oversights.

©2007 Datacolor. Datacolor, SPECTRUM and other Datacolor product trademarks are the property of Datacolor. Microsoft and Windows are either registered trademarks of Microsoft Corporation in the United States and/or other countries.

To obtain information on local agents, contact either of the offices listed below, or visit our website at www.datacolor.com.

#### Support Questions?

If you need help with a Datacolor product, please contact one of our top-rated technical support teams located around the world for your convenience. You can find contact information below for the Datacolor office in your area.

#### Americas

+1.609.895.7465 +1.800.982.6496 (toll-free) +1.609.895.7404 (fax) NSASupport@datacolor.com

#### Europe

+41.44.835.3740 +41.44.835.3749 (fax) EMASupport@datacolor.com

#### Asia Pacific

+852.2420.8606 +852.2420.8320 (fax) ASPSupport@datacolor.com

#### **Or Contact Your Local Representative**

Datacolor has representatives in over 60 countries. For a complete list, visit www.datacolor.com/locations.

#### Manufactured by Datacolor

288 Shengpu Road, Suzhou Industrial Park, Suzhou, China

+86 512 625 80338

Committed to Excellence. Dedicated to Quality. Certified to ISO 9001 in Manufacturing Centers Worldwide.

# Contents

| Datacolor Spectrophotometers                           | 1         |
|--------------------------------------------------------|-----------|
| About Datacolor Spectrophotometers                     | 1         |
| Adjustable UV Filter Option                            | 2         |
| Transmission Option (Datacolor 650/650V)               | 2         |
| Vertical Mount Option (Datacolor 650V/600V/400V)       | 2         |
| Electrical/Environmental Requirements                  | 2         |
| Safety Features                                        |           |
| Light Source                                           | 3         |
| Light codie                                            | 3         |
| Feature Summary                                        | 3         |
| Accessories                                            | 5         |
|                                                        | 4         |
|                                                        | 4         |
| Aperture Plates                                        | 4         |
| Standard Aperture Plates                               | 4         |
| Optional Aperture Plates                               | 4         |
| Optional Accessories                                   | 5         |
| Cable Installation                                     | 7         |
| Overview                                               | 7         |
| Power Cable                                            | 7         |
| Fowel Cable                                            | 1         |
|                                                        | 0         |
|                                                        | 9         |
| Cable Installation                                     | 9         |
| Driver Installation                                    | .10       |
| Viewing/Changing System Port Assignment                | .11       |
| Changing the COM Port Assignment in Datacolor Programs | .15       |
| Controls and Indicators                                | 17        |
| Controls and Indicators Panel                          | .17       |
| Datacolor 600/650                                      | 17        |
| Datacolor 400                                          | 18        |
| Powering Un                                            | 18        |
|                                                        | . 10      |
| Instrument Calibration                                 | 21        |
| Overview                                               | .21       |
| Installing Calibration Data                            | .21       |
| Reflectance Calibration                                | .23       |
| Reflectance Calibration Procedure                      | .23       |
| UV Filter Calibration                                  | .24       |
| Datacolor 650 Transmittance Options                    | .24       |
| Accessing the Transmission Compartment                 | .25       |
| Transmission Accessories                               | .26       |
| Transmission Sample Holder Base                        | 27        |
| Transmission Sample Holders                            | 27        |
| Shill Trav                                             | .21<br>22 |
|                                                        | .20<br>20 |
|                                                        | .20       |
| Transmission Sample Holder Base                        | .28       |
|                                                        | .29       |
| I ransmittance Calibration                             | .31       |
| Calibration Procedure                                  | .31       |

| Sample Presentation and Measurement                  | 33 |
|------------------------------------------------------|----|
| Sample Presentation and Measurement Overview         |    |
| Reflectance Measurements                             |    |
| Sample Viewing Port                                  |    |
| Transmittance Measurements                           | 35 |
| Remote Measure Button                                | 37 |
| Maintenance                                          |    |
| About Instrument Maintenance                         | 39 |
| Sphere Cleaning                                      |    |
| Operating the Minivac Portable Cleaning System       | 39 |
| Tile Handling/Cleaning                               | 40 |
| Handling Tiles                                       |    |
| Cleaning Tiles                                       |    |
| Storage                                              |    |
| Cleaning the Black Trap                              | 41 |
| Cleaning the Spectralon® Plaque                      | 41 |
| Appendix                                             |    |
| Optical Block Diagram                                |    |
| Datacolor 650/600/400 Instrument Specifications      |    |
| Features by Model                                    | 45 |
| Dimension Comparison - Horizontal vs. Vertical Mount |    |
| Optional Accessories                                 | 46 |
| Miscellaneous Technical Information                  | 47 |
| System Requirements for USB Connection               | 47 |
| RS-232C Connector Pin Assignments                    | 47 |
| Compliance Statements                                | 47 |
| FCC Compliance Statement                             | 47 |
| Canadian Compliance Statement                        | 48 |
| Index                                                | 49 |

# **Datacolor Spectrophotometers**

## **About Datacolor Spectrophotometers**

The Datacolor high performance benchtop spectrophotometers (Datacolor 650<sup>TM</sup>, Datacolor 600<sup>TM</sup>, Datacolor 400<sup>TM</sup>) are the newest generation of bench top color measuring instruments, incorporating state-of-the-art CMOS integrated circuit technology in the instrument design. All are intended for use as a device for measuring, specifying and evaluating color in both laboratory and production settings.

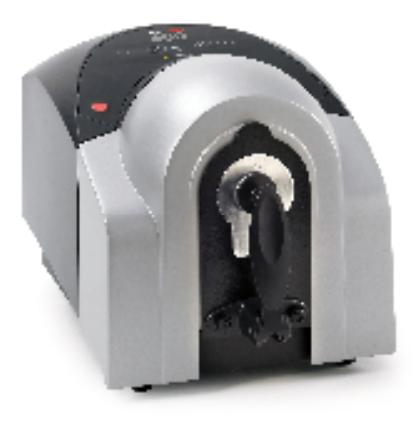

#### **Datacolor 600**

Below is a summary of the standard and optional features included with instruments.

Standard features include the following:

- Pulsed xenon light source
- Multiple aperture sizes to accommodate samples of different sizes
- Automated specular port

**Optional** features including the following:

- Automated aperture detection
- Automated zoom lens
- Automated, adjustable ultra-violet filters for measuring fluorescent samples

Please refer to Appendix, Features by Model to determine the standard and optional features available for a specific model.

#### Adjustable UV Filter Option

This option offers the ability to control the amount of UV light emitted from the light source. This is used for applications that need to identify the presence of optical brightening agents, or other types of fluorescent materials in the samples being evaluated.

The configuration of the adjustable UV filter is handled through the software. See also Datacolor TOOLS user Guide for detailed instructions to configure the option and calibrate the instrument.

#### Transmission Option (Datacolor 650/650V)

The Datacolor 650 includes an option to measure the transmission properties of transparent and translucent samples. It can measure the "regular" transmittance of transparent solid and liquid samples, as well as the "total" and "diffuse" transmittance of translucent samples. The transmission option is also available with the Datacolor 650V vertical mount model.

#### Vertical Mount Option (Datacolor 650V/600V/400V)

This is a modification to the instrument that provides the ability to mount the unit vertically. The vertical mount unit is fitted with a viewing port to verify that the sample completely covers the aperture.

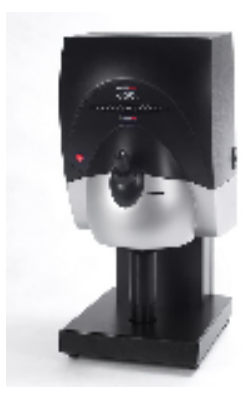

#### **Datacolor 650V**

- The Datacolor 600V and 400V are typically used by the paper industry.
- The Datacolor 650V offers the option to make transmission measurements in a vertical configuration.

#### **Electrical/Environmental Requirements**

| Power                             | 85 to 264 VAC, 47 to 63 Hz, 80 VA peak, 35 VA typical                        |
|-----------------------------------|------------------------------------------------------------------------------|
| Absolute Operating<br>Environment | 5° to 40° C, 20-85% RH, non-condensing                                       |
| Interfaces                        | Serial: RS232 9600/115200 baud (shipped at 19200 baud)<br>USB: 1.1 or higher |

#### **Safety Features**

If the equipment is used in a manner not specified by the manufacturer, the protection provided by the equipment may be impaired.

#### 

There are no user-serviceable parts for this equipment.

#### Light Source

Do not stare directly into the open port located in the front door panel when the measurement is in progress. Staring directly into the light source can result in eye discomfort similar to that of staring at a camera flash.

#### Power

## 

Disconnect power before servicing.

The power cord supplied with the unit *must* be used.

#### **Feature Summary**

These instruments employ state-of-the-art features including the spectrometer, integrating sphere, light source, and optics. Below is a summary of those features:

| FEATURE                     | DESCRIPTION                                                                                                    | PURPOSE/BENEFIT                                                                                                    |
|-----------------------------|----------------------------------------------------------------------------------------------------|----------------------------------------------------------------------------------------------------|
| Integrating sphere          | Barium coated sphere.                                                                                                    | Industry standard.                                                                                                    |
| Measurement<br>Geometry     | D/8° geometry, Specular<br>Component Included (SCI) or<br>Excluded (SCE).                                                                | Provides for more uniform<br>measurement of samples with<br>irregular surfaces.                                                                                                    |
| SP2000 Spectral<br>Analyzer | Proprietary dual-channel<br>holographic grating. 256-<br>photodiode linear arrays used<br>for both the reference and<br>sample channels. | Dual channel design provides<br>continuous monitoring of sample<br>illumination and compensates for<br>changes. 256-photodiode array<br>enhances the precision of the<br>measurement. |
| Light source                | Pulsed xenon flash lamp                                                                                                    | Filtered to provide D65 illumination including UV component.                                                                                                    |
| Effective<br>Bandwidth      | 5nm or 10nm                                                                                                    | Based on reporting interval.                                                                                                    |

## Accessories

All models come with the following standard accessories:

- Six foot power cable
- Serial cable with connectors on either end
- Black Trap
- White Tile
- Green Tile
- USB Cable

#### **Calibration Tiles**

A black trap, white tile and green tile are provided with all instruments:

- The black trap and white tile are used each time the instrument is calibrated.
- The green tile is used to perform an optional diagnostic test.
- A CD and diskette containing the calibration values for the white tile are also provided.

#### **Aperture Plates**

Multiple aperture plates with openings of different sizes are included as standard accessories with all models. The identification is engraved on each plate.

Please refer to *Appendix, Features by Model* to determine the standard and optional aperture plates available for a specific model.

#### Standard Aperture Plates

The apertures listed below are provided with every model:

- Large Area View (LAV)
- Ultra-Small Area View (USAV)

#### **Optional Aperture Plates**

- Medium Area View (MAV)
- Small Area View (SAV)
- Extra Ultra Small Area View (XUSAV)
- Medium Area View (MAV), barium coated (standard with the Datacolor 650)

# **NOTE** Some of these apertures are standard accessories, depending on instrument model.

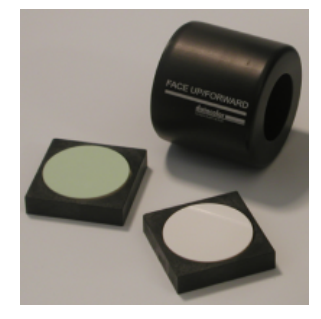

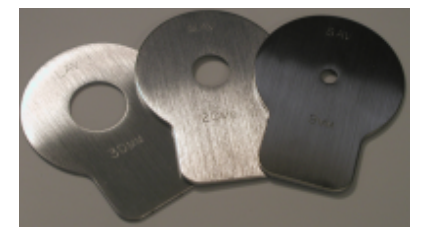

Below are aperture plate specifications:

| Aperture<br>Identification | Sample Area<br>Measured | Sample Area<br>Illuminated |  |
|----------------------------|-------------------------|----------------------------|--|
| LAV                        | 26mm                    | 30mm                       |  |
| MAV                        | 16mm                    | 20mm                       |  |
| SAV                        | 5mm                     | 9mm                        |  |
| USAV                       | 2.5mm                   | 6.5mm                      |  |
| XUSAV                      | 2.5mm                   | 3.0mm                      |  |

# D NOTE

The area illuminated is always 4mm greater than the diameter measured to reduce translucency errors. The exception to this is the XUSAV plate.

#### **Tips for Aperture Selection**

- Always use the largest possible aperture size.
- The Large Area View (LAV) plate is recommended for averaging samples with irregular surfaces and textured samples.
- Small (SAV) and ultra-small (USAV) plates should only be used for measurements of samples that do not completely cover the opening of the larger aperture plates.
- Medium (MAV) with barium coating must be used for transmission measurements.

#### **Optional Accessories**

If you have purchased a Datacolor 650 or Datacolor 650V, you will receive the following accessories to make transmission measurements:

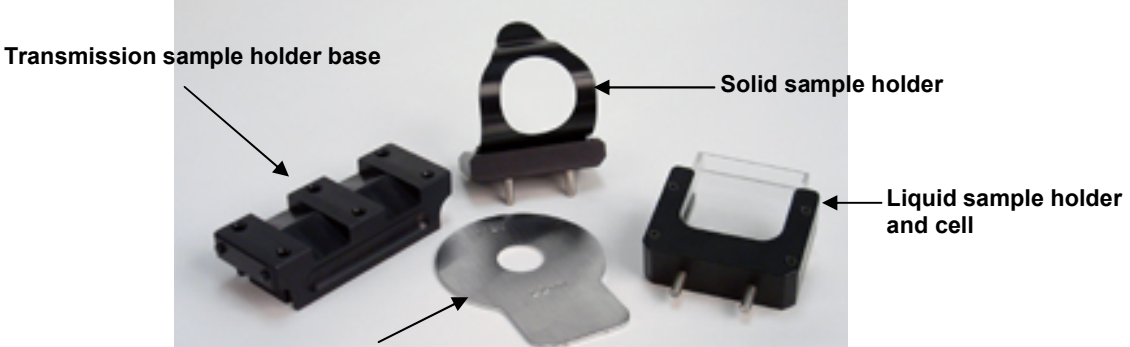

Barium-coated MAV aperture plate

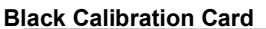

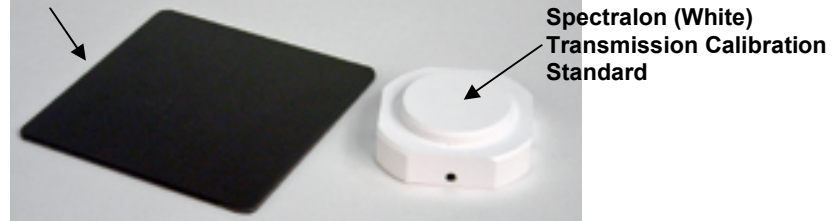

- **Transmission Sample Holder Base.** Datacolor 650 users must install this holder into the transmission chamber. For Datacolor 650V (vertical mount) units, the sample holder base is installed at the factory.
- **Transmission Sample Holders.** Used to secure the transmission sample in the chamber. One is used for liquids and the other for solid samples. Each has two dowels on the bottom that fit into the holes on the transmission sample holder base.
- **Transmission Cell.** Used as a container for liquid materials. It is placed into the liquid sample holder.
- Medium Area View, Barium Coated Aperture Plate. The inside of this plate has a barium coating around the opening. This aperture plate must be used for all transmission measurements.
- Black Calibration Card. This is used instead of the black trap for the zero calibration.
- **Spectralon® (White) Plaque.** This white standard must be used for transmission calibration. In addition, it is placed at the port for most transmission measurements. Consult the standard procedure (ASTM, ISO, etc.) you are following to determine if this sample should be placed at the port.

# **Cable Installation**

### **Overview**

You must install a power cable, and either a USB cable <u>or</u> a serial cable to connect the instrument to a computer.

# DOTE 😥

**Do not connect both cables to the unit.** You have a choice of using **either** a serial cable **or** a USB cable, and both are provided with the instrument.

The connections for the cables are found on the back of the instrument.

#### 

Read the "Electrical and Environmental Requirements" section **BEFORE** connecting your instrument.

#### **Power Cable**

A six-foot power cable is provided with the instrument.

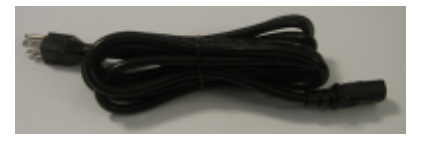

**ID** NOTE The power cord supplied with the unit <u>must</u> be used.

Power is supplied to the back of the unit via a 3-prong male connector.

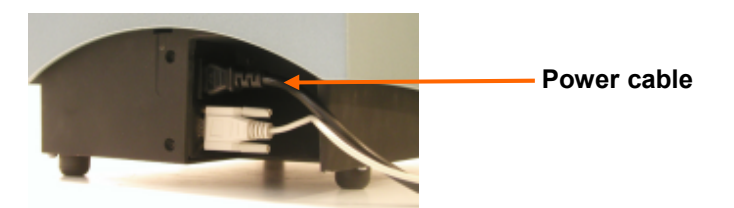

Plug the female end of the power cord into the power receptacle on the rear panel of the instrument. Insert the plug into a standard AC outlet.

# Serial Cable Installation

You can connect the instrument to the computer using either a serial cable or a USB cable. Select one of them. This section provides instructions for using the serial cable.

DOTE NOTE

Do not connect both cables to the unit.

The serial cable is shown below:

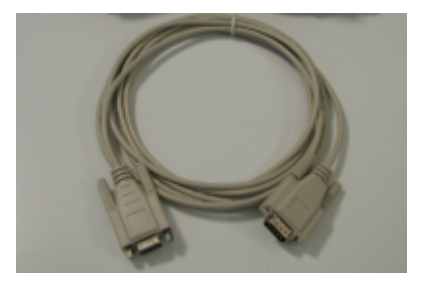

- 1. Connect the 9-pin male connector on the serial cable to the RS-232C female connector on the rear panel of the instrument.
- 2. Connect the female connector on the serial cable to a serial communications port on the back of the computer.

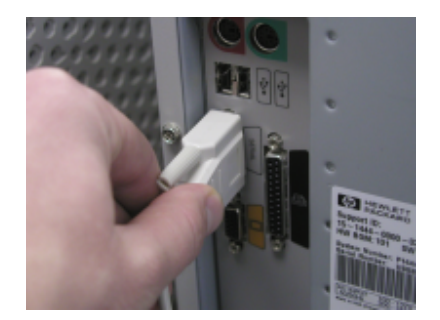

- 3. If there is more than one serial port on the computer, make a note of the port being used. You may need to enter this information into the program.
- 4. Tighten each connection securely to ensure proper signal.

See the Appendix for a description of the RS-232C connector pin assignments.

#### **USB Cable Installation**

Instruments manufactured by Datacolor can now be connected to a USB port on a desktop system. See Appendix, System Requirements for USB Cable Installation before you attempt to connect to a USB port.

You can connect the instrument to the computer using **either** a serial cable **or** a USB cable. Select one of them. This section provides instructions for using the USB cable.

#### 🔛 NOTES

Do not connect both cables to the unit.

If you use the USB cable, you must install additional software to activate the USB port. See also Driver Installation below for instructions to add this software.

#### **Before You Begin**

- Close all programs currently running on the system.
- You will need the accessories listed below to complete the installation:
  - USB cable (provided by Datacolor).
  - Datacolor CD ROM disk labeled, "USB Drivers and Documentation" (Datacolor Part No. 2052-0330).
  - Calibration diskette or CD included with the instrument (this is required only when installing new instruments)

Three steps must be completed to enable the USB port for use with the instrument:

- Install the USB Driver.
- Identify the system assignment for the USB port. This is accessed through the *Control Panel* included with the Windows operating system.
- Change the com port assignment in the Datacolor applications software.

#### **Cable Installation**

The USB cable provided with the system is shown below:

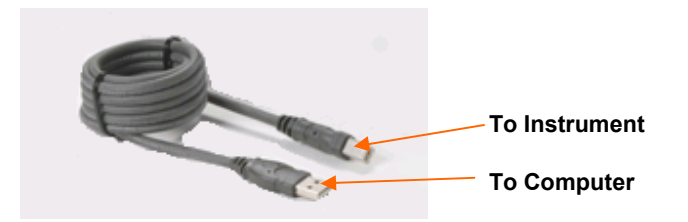

One end of the cable connects to a USB port on the instrument. The other connects to a USB port on the computer.

 Connect the USB cable to the instrument and to the USB port on the back of the computer.

#### **Driver Installation**

To prepare your computer and the Datacolor programs to communicate with your instrument using a USB port, you must install software files onto the computer. This is done by following a Wizard that will appear on your computer screen when you connect the USB cable to the instrument, and to the USB port on the back of the computer.

- 1. Place the USB Drivers and Documentation CD into the CD-Rom drive.
- 2. Connect the USB cable to both the instrument and the computer. The window below will automatically display:

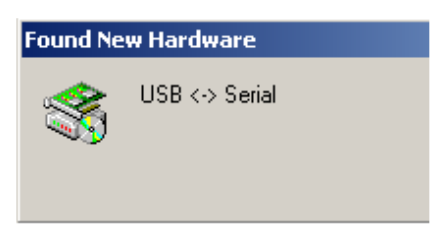

The New Hardware Wizard window displays.

| Found New Hardware Wizard | Welcome to the Found New<br>Hardware Wizard<br>This wizard helps you install a device driver for a<br>hardware device. |
|---------------------------|----------------------------------------------------------------------------------------------------|
|                           |                                                                                                    |
|                           | To continue, click Next.                                                                                               |

3. Click on the *Next* button at the bottom of the window. The wizard will step you through the installation of the USB software files. For most installations, you can accept the defaults selected by the Wizard.

4. Continue to click the **Finish** button at the bottom of each window in the Wizard. The program will notify you that the procedure is completed.

| Found New Hardware Wizard |                                                               |
|---------------------------|---------------------------------------------------------------|
|                           | Completing the Found New<br>Hardware Wizard                   |
|                           | USB High Speed Serial Converter                               |
|                           | Windows has finished installing the software for this device. |
|                           | l≽                                                            |
|                           | To close this wizard, click Finish.                           |
|                           | K Back Finish Cancel                                          |
|                           |                                                               |

#### 

**Do not remove the USB Driver CD from the drive.** The Wizard will close and then immediately reopen and then you will have to repeat the procedure a second time to successfully copy the file.

- 5. When you once again see the "Welcome" screen, click the **Next** button.
- 6. Repeat the steps mentioned above as you move through the Wizard again. When you again the last wizard screen, click **Finish**. At this time, the Wizard closes and the installation is complete.

#### Viewing/Changing System Port Assignment

As part of the USB driver installation, a port number is assigned to the USB port. The default selection is the next available com port. Depending on the application you are running, you may need to know this port assignment to configure the Datacolor applications program(s) to recognize the USB port.

## 🔛 NOTES

Some Datacolor programs automatically configure the USB port assignment. Others require that you manually assign the port number. Refer to the program User's Guide for information to assign/edit the instrument port number.

If the computer has more than one USB port, the program will default to the first one available. If you want to connect the instrument to a different USB port, you must assign the port manually in the applications software.

The COM port assignment is accessed through the Windows Control Panel as follows:

1. Click the **Start** button at the bottom left of the screen. The Start menu displays.

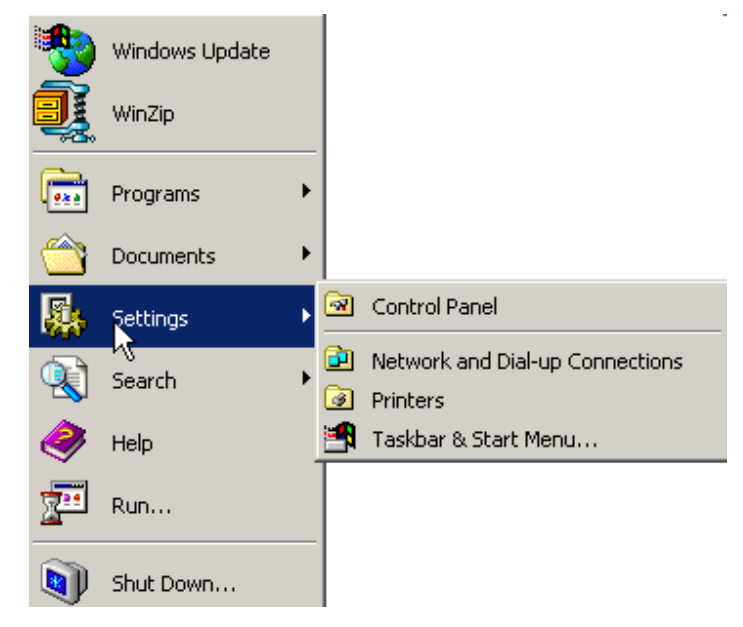

- 2. Place the cursor on *Settings* so that the program submenu displays, and click **Control Panel**.
- 3. When the Control Panel window displays, double-click on System.

| 🔁 Eantral Panel                                               |                        |                            |                                         |                                                      |                                          |                             |
|---------------------------------------------------------------|------------------------|----------------------------|-----------------------------------------|------------------------------------------------------|------------------------------------------|-----------------------------|
| The Full Week Excepted In                                     | ne len                 |                            |                                         |                                                      |                                          |                             |
| j + tet × ⇒ × ⊡   23 = +                                      | 2                      | (\$ tri - 1)               | $\mathbb{E}\mathbb{E}\times \mathbb{P}$ | ** <u>55</u> -                                       |                                          |                             |
| Jahr and Estimation Panel                                     |                        |                            |                                         |                                                      |                                          | ▲ Spe-                      |
|                                                               | 8                      | -                          | <b>*</b>                                | 70                                                   | 25,                                      | <b>H</b>                    |
| Control Panel                                                 | Option                 | Auge war ware<br>Land-vare | 4001-11-1                               | Additions. And and and and and and and and and and a | BU's<br>Dowin stration                   | Date/Take                   |
| An the setting in Control Parts to<br>Control Sector Computer | <b>S</b>               | Colder James               |                                         | anne<br>Controllers                                  | atarat                                   | international<br>Technologi |
| Geport                                                        | Ş                      | <b>atoo</b> k ad<br>Net o  | 🧼<br>                                   | V.<br>Powa Vana z                                    | i an an an an an an an an an an an an an | esenere<br>esenere          |
|                                                               | Anna Cara<br>Cara Cara | The state                  | Gande and<br>Yes taxe                   | <b>Щ</b><br>7.21 в у                                 | Sec. and<br>User: and<br>User: and       | <b>))</b><br>-116 en        |

The Systems Properties dialog box displays.

| System Properties              | ?)                                                                                          |
|--------------------------------|---------------------------------------------------------------------------------------------|
| General Network Identification | n   Hardware   User Profiles   Advanced  <br>System:<br>Microsoft Windows 2000<br>5 00 2195 |
|                                | Service Pack 2<br>Registered to:<br>station10<br>datacolor<br>51873-335-3759997-09651       |
|                                | Computer:<br>x86 Family 6 Model 5 Stepping<br>2<br>AT/AT COMPATIBLE<br>130,612 KB RAM       |
|                                | OK Cancel Apply                                                                             |

4. Click the Hardware Tab. The dialog box below displays:

| öystem Prop | erties                                                            |                                         |                                             | ? ×                 |
|-------------|-------------------------------------------------------------------|-----------------------------------------|---------------------------------------------|---------------------|
| General N   | etwork Identification                                             | Hardware                                | User Profiles Adv                           | vanced              |
|             |                                                                   |                                         |                                             | · · ·               |
| Hardwar     | e Wizard                                                          |                                         |                                             |                     |
|             | The Hardware wizar<br>unplug, eject, and c                        | d helps you<br>onfigure you             | i install, uninstall, rep<br>ur hardware.   | air,                |
|             |                                                                   |                                         | Hardware Wiz                                | ard                 |
| - Device N  | lanager                                                           |                                         |                                             |                     |
|             | The Device Manage<br>on your computer. U<br>properties of any dev | er lists all the<br>se the Dev<br>vice. | e hardware devices i<br>ice Manager to char | nstalled<br>nge the |
|             | Driver Signing                                                    |                                         | Device Manag                                | per                 |
| - Hardwar   | e Profiles                                                        |                                         |                                             |                     |
| Ð           | Hardware profiles pro<br>different hardware co                    | ovide a way<br>onfiguration             | y for you to set up an<br>18.               | id store            |
|             |                                                                   |                                         | Hardware Profi                              | iles                |
|             |                                                                   |                                         |                                             |                     |
|             |                                                                   | OK                                      | Cancel                                      | Apply               |

5. Click the Device Manager button. The Device Manager window displays.

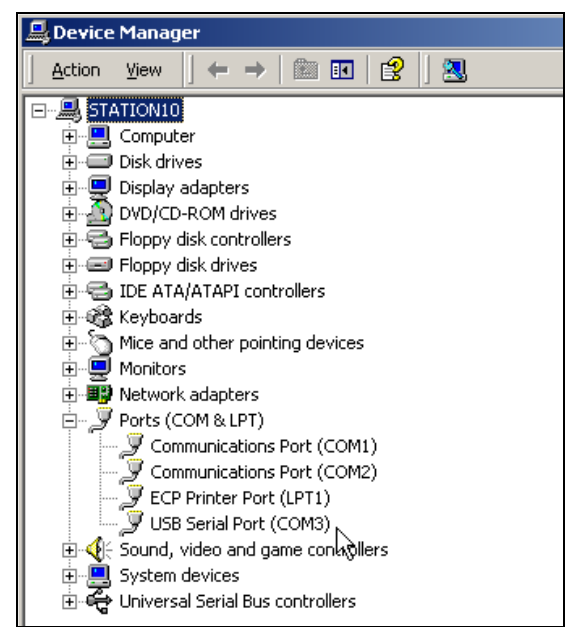

- 6. Go to the Ports heading. Click on the plus (+) to display the port selections.
- 7. Click **USB Serial Port**. The USB Serial Port (COM3) Properties dialog box displays.

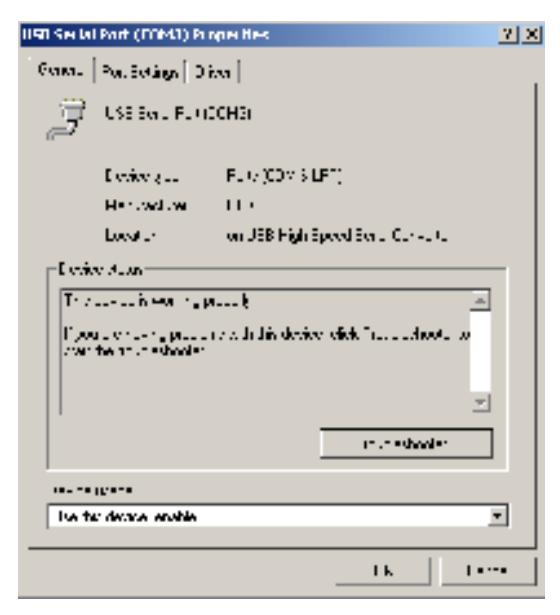

8. Click Port Settings. The dialog box below displays:

| US8 Servel Port (CCPTS) Properties | ٤×  |
|------------------------------------|-----|
| Leves to emp me                    |     |
|                                    | - 1 |
| is the second 📰 💌                  |     |
| Cale Mer 2                         |     |
|                                    |     |
| tetz data 💌                        |     |
| In his                             |     |
| E constal Very W                   |     |
|                                    |     |
| Anternet (Indow receipt            |     |
|                                    | -   |
|                                    |     |
|                                    |     |
|                                    |     |
|                                    |     |
| ar c                               |     |
|                                    |     |

9. Click the **Advanced** button. The Advanced Settings for COM3 dialog box displays.

| anced Settings for CBMS                                                                                                    |                          |                                                                                   |                             |
|----------------------------------------------------------------------------------------------------|--------------------------|-----------------------------------------------------------------------------------|-----------------------------|
| I HT H Londer T I VO<br>SE TUTAL BLUE COM<br>Sector And Sub-COM<br>Sector And Sub-COM<br>Sector And Sub-COM<br>Sector And Sub-COM | benation and a set       | . hand tales                                                                      | <br>Cr<br>Devoel<br>Externa |
| Ferriter B.A.,/<br>Than ( , B.A.,/                                                                                                | 1 <u>*</u><br>1 <u>*</u> |                                                                                   |                             |
| BV Duiwn<br>Sulla an totings (Love of                                                                                             | гараль расста            |                                                                                   |                             |
| Later of Time (1999)                                                                                                    | •                        |                                                                                   |                             |
| Histolanovici ( pl. 19                                                                                                    |                          |                                                                                   |                             |
| Henric Eval Tinesetti eva<br>Henric Wils Tinsson) read                                                                            |                          | Senal Altre<br>Liette IV Weed Dr<br>Liette IV Supera Textue<br>Liette IV/ II Hote |                             |

The field labeled *COM Port Number* displays the current assignment for the USB port. To change the port setting, click the drop-down list arrow. The list of COM ports is displayed.

- 10. Click on the port assignment to be used for the USB port.
- 11. When you have completed the changes, click **OK**.

#### **Changing the COM Port Assignment in Datacolor Programs**

To enable the USB port for color measurements, you may need to change the COM port assignment in the applications program. *Refer to the program documentation for the specific Datacolor applications program you are running for instructions on configuring the instrument.* 

NOTES

# **Controls and Indicators**

#### **Controls and Indicators Panel**

On all benchtop models, a status panel is located on the top of the instrument. It identifies the current instrument settings being used. The indicators on the status panel vary, depending on the model of you are operating.

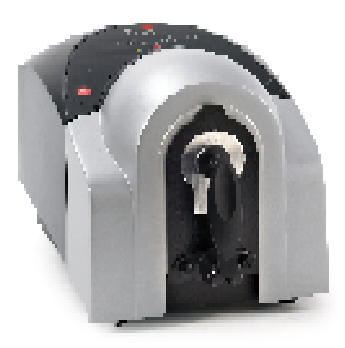

#### Datacolor 600/650

The status panel is the same for the Datacolor 650 and 600. It is shown below:

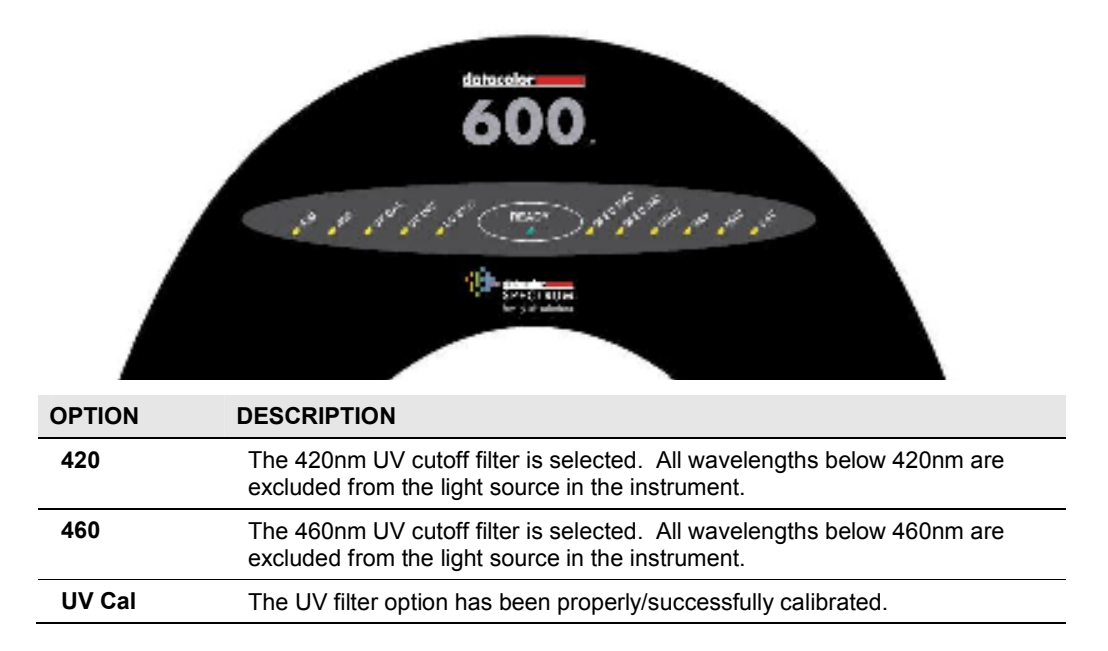

| OPTION    | DESCRIPTION                                                                                        |
|-----------|----------------------------------------------------------------------------------------------------|
| UV Inc.   | No UV filter is selected. All UV wavelengths from the light source are included.                   |
| UV Exc.   | The UV Excluded filter is selected. No UV wavelengths from the light source are included.          |
| Ready     | Instrument is ready for use.                                                                       |
| Spec Exc. | The specular port is open and all measurements exclude the specular reflection from the sample.    |
| Spec Inc. | The specular port is closed, and all measurements include the specular reflection from the sample. |
| USAV      | Ultra Small Area View lens position is selected.                                                   |
| SAV       | Small Area View lens position is selected.                                                         |
| MAV       | Medium Area View lens position is selected.                                                        |
| LAV       | Large Area View lens position is selected.                                                         |

#### **Datacolor 400**

Below is the status panel for a 400:

|                              | SPEC IN READY SPEC OUT                                                                                                    |
|------------------------------|----------------------------------------------------------------------------------------------------|
|                              | SPECTRUM.<br>family of solutions                                                                                                    |
|                              |                                                                                                    |
| OPTION                       | DESCRIPTION                                                                                                    |
| OPTION<br>Spec Inc.          | DESCRIPTION The specular port is closed, and all measurements include the specular reflection from the sample.                                              |
| OPTION<br>Spec Inc.<br>Ready | DESCRIPTION         The specular port is closed, and all measurements include the specular reflection from the sample.         Instrument is ready for use. |

# Powering Up

**ID NOTE** The power cord supplied with the unit <u>must</u> be used.

Use this simple procedure to start using your instrument:

- 1. Verify all cable connections. The AC power cord should be plugged into an outlet. The communications cable (serial or USB) should be attached to the instrument and host computer.
- 2. Turn on the computer.

3. Turn on the instrument power switch. This is located on the lower right side of your instrument toward the front.

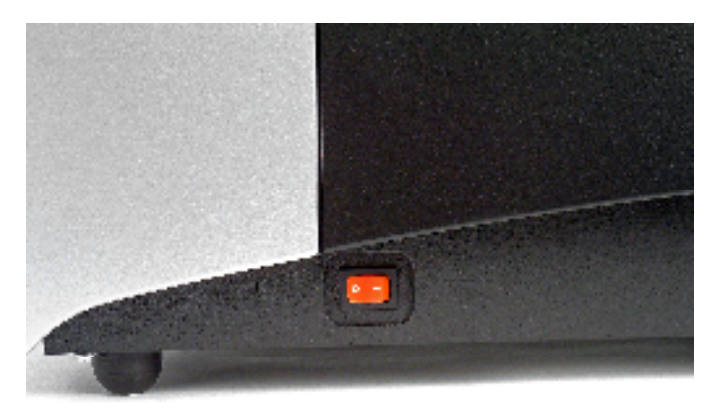

- When power is applied, all mechanisms are automatically reset.
- The red lights on the status panel will flash briefly.

# 

If the instrument power is not turned on before a Datacolor program is launched, you may receive an error message.

- 4. Depending on the model you are using, the LED lights on the status panel may include the status of the following mechanisms:
  - Aperture plate/zoom lens position
  - UV filter status
  - Specular port status

When the **Ready** light remains on, your instrument is ready to use.

- 5. Launch a Datacolor program.
- 6. Prepare to calibrate the instrument. You will need the black trap, the white calibration tile and the green diagnostic tile.

NOTES

# **Instrument Calibration**

#### **Overview**

The instrument must be calibrated regularly to ensure that the measurements are accurate. This section provides instructions for performing both reflectance and transmittance calibrations.

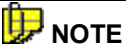

We recommend that you calibrate the instrument every 8 hours. *Please refer to your software documentation for specific calibration instructions.* 

#### **Installing Calibration Data**

If this is a new instrument, you will need to install the calibration data. The calibration data can be found on a diskette or CD included with the calibration tiles. The data is installed as part of the instrument configuration, using software options controlled by the Datacolor program you are running. Below is an example of the installation procedure.

# 🔛 ΝΟΤΕ

Depending on the program you are running, the screens shown below may not match those in your program. See also the User's Guide for the program you are running to obtain detailed information on the instrument configuration options you will use to set up the instrument.

1. You must access the instrument setup. This is typically done from an Instrument Setup option on a menu. You will see a screen similar to the one below:

| 4 | UV %: 68.00              | Aperture: DAV     On: Pissnes: 2     On: Cut-off: NONE     Collorate      Instruments Setup     P General Octions     II |
|---|--------------------------|----------------------------------------------------------------------------------------------------|
| Г | Instrument type:         | SF600 : DCI Spectrafiash 600                                                                                             |
| Γ | Driver requested         | Unispef32.dll                                                                                                    |
|   | Communication parameters | COM1:19200,N.8.2                                                                                                    |
|   | Communication port:      | COM1 -                                                                                                    |
|   | Bits per Seconds         | 19200 Advanced                                                                                                    |
|   | Data bits:               | 8                                                                                                    |
|   | Parity bit:              | N                                                                                                    |
|   | Stop bit:                | 2                                                                                                    |
|   | Serial Number            | 123455                                                                                                    |
|   |                          | Save Setup                                                                                                    |

2. When you complete the instrument configuration and select *Save Setup*, the program prompts you to place the diskette or CD containing the calibration data in the appropriate drive. When you do this, a screen similar to the one below will appear:

| I nating the 2       | Vhanlute White Values 23         |
|----------------------|----------------------------------|
| it 🛃                 | /38y A 💽 🗄 🖬 🖆 ⊡ -               |
| E − CEAT<br>E =1.1EX | R.                               |
|                      | Tyres CATER<br>Clare C., Bottos  |
| File and a           | PHILE BASEPHILE BASE             |
| The offger           | Als Hill, V Fils for an 2441 🔹 C |
|                      | 🗖 Dur with with                  |

- 3. Two files should be displayed. If they are not, browse to the correct drive/folder location.
- 4. You must load <u>both</u> files. Highlight both file names, and click **Open**. The files will be transferred to the system. When the transfer is completed, the program will prompt you to calibrate the instrument. A calibration screen similar to the one below will appear:

| Calibration conditions                                                                                             |           |                                                                                                    | ×                        |
|----------------------------------------------------------------------------------------------------|-----------|----------------------------------------------------------------------------------------------------|--------------------------|
| Specular<br>Include<br>Exclude<br>Gioss<br>Aperture                                                                | sf600+    | UV-Filter<br>• 100 % UV (Filter off)<br>• 0 % UV (Filter FL40)<br>• Filter FL42<br>• Filter FL46                                                                                                    | Calibrate                |
| <ul> <li>ি Large</li> <li>C Medium</li> <li>C Small</li> <li>C Ultra Small</li> <li>C Extra Ultra Small</li> </ul> |           | <ul> <li>UV Ganz-Griesser Calibration</li> <li>UV CIE Whiteness D65/10</li> <li>UV CIE Whiteness C/2</li> <li>Calibrator</li> <li>0.0</li> <li>% remaining part of UV</li> <li>UV-Excl.filters options</li> </ul> | Abs.white<br>Gloss table |
| Auto-Zoom                                                                                                    |           | Transmittance                                                                                                    |                          |
| Calibration time interval                                                                                          | (hours) : | 8                                                                                                    |                          |
| Calibration condition:<br>Calibration time:                                                                        |           |                                                                                                    |                          |

5. Click **Calibrate** to start the instrument calibration or **Cancel** to close the window.

# 

Instrument calibration can also be accessed through a separate menu option or function button in the program window. The User's Guide for the program you are running contains detailed instructions to access the calibration options.

#### **Reflectance Calibration**

The instrument should be calibrated every 8 hours to compensate for changes in the environment. A black trap, white tile and green tile are provided with all instruments to complete the calibration:

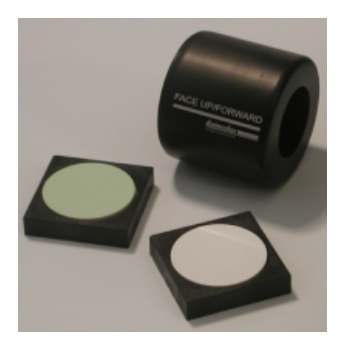

The black trap and white tile are used each time the instrument is calibrated. The green tile is used to perform an optional diagnostic test.

#### **Reflectance Calibration Procedure**

The software prompts for calibration vary from one program to another. All of the procedures include two measurements:

- The black trap
- The white tile

Before you begin, verify that the aperture plate at the port matches the aperture selection in the program you are running.

- 1. Access the calibration procedure in the program you are running.
- 2. When you are prompted by the program, place the black trap at the instrument port.
- 3. When you are prompted by the program, place the white tile at the instrument port.
- 4. The program may prompt you for a diagnostic tile. If prompted, place the green tile at the instrument port, and start the measurement.
- 5. After these measurements are completed, the program will display a message that the calibration is successful. You can now start measuring samples.

The Datacolor Users Guide for the program you are running (e.g., Datacolor Tools, etc.) provides step-by-step instructions regarding the (instrument) software setup and calibration procedure.

# 🔛 NOTES

If sequential total *transmittance* and *reflectance* measurements are going to be made using the 650, the instrument should be calibrated *for both transmittance and reflectance conditions*, and measurements are made using the barium-coated MAV aperture plate.

## **UV Filter Calibration**

The procedure for calibrating the adjustable UV filter is performed in reflectance mode, and requires the use of a fluorescent white tile, provided with the instrument. This procedure requires the selection of specific software options. See also the Datacolor Tools User's Guide contains step-by-step instructions to calibrate the adjustable UV filter.

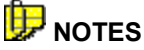

This calibration procedure is critical to the accurate measurement, either reflectance or transmittance, of fluorescent samples.

If you are sharing either reflectance or transmittance data for fluorescent samples, the adjustable UV filter in each of the instruments must be calibrated regularly.

## **Datacolor 650 Transmittance Options**

The Datacolor 650 includes an option to measure the transmission properties of transparent and translucent samples. The 650 can measure the "regular" transmittance of transparent solid and liquid samples, as well as the "total" and "diffuse" transmittance of translucent samples. The Datacolor 650 can also be used to perform the following evaluations:

- Haze evaluations, in compliance with ASTM D1003 Standard Test Method for Haze and Luminous Transmittance of Transparent Plastics, for materials that exhibit slight light scattering.
- APHA evaluation, which measure the yellowness of liquids.

The transmission compartment of the Datacolor 650 is large enough to allow the colorist to easily insert and remove samples. It has been fitted with a removable spill tray in the event of minor spillage of liquid samples.

# 🔛 NOTES

The transmission option is available on both the Datacolor 650 and Datacolor 650V. See also Datacolor 650 Vertical Mount Options in this guide for instructions to use the transmission option in the vertical mount unit (Datacolor 650V).

To calibrate the instrument for transmittance and to make transmittance measurements, the sample holder base and transmission sample holder base must be installed.

The transmission sample holder base is installed at the factory for Datacolor 650V units.

# Accessing the Transmission Compartment

There are side-latch buttons on each side of the Datacolor 650 case that are used to open the transmission case:

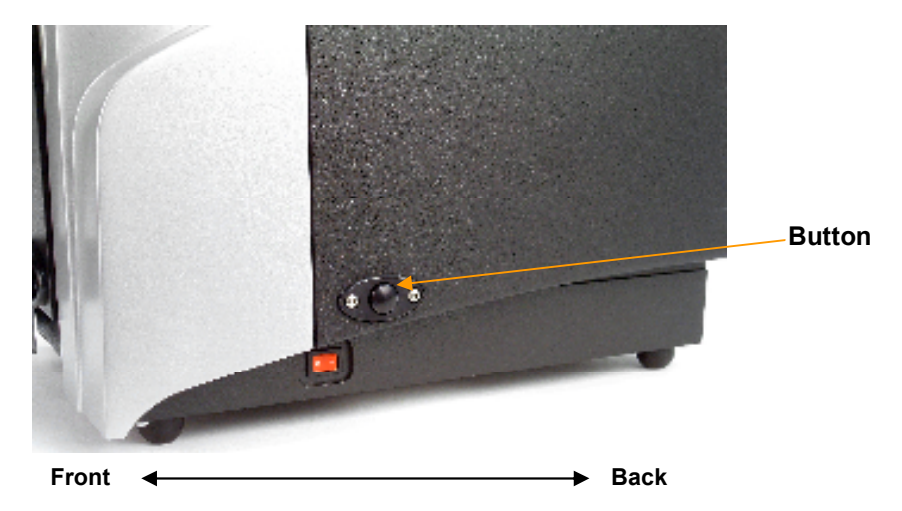

Depress these buttons, and slide the case toward the back of the instrument, to open the transmission compartment. The case will lock in the *Open* position:

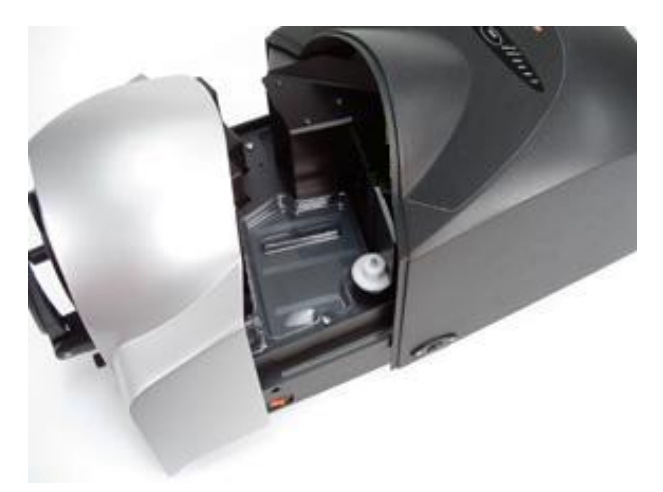

#### **Transmission Accessories**

The following accessories must be installed in order to perform transmission measurements:

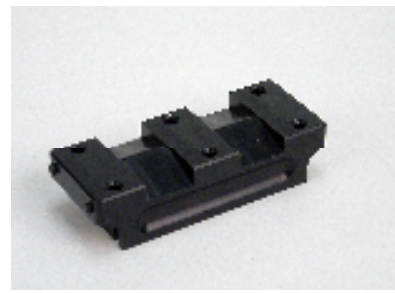

Transmission Sample Holder Base. Installed by user.

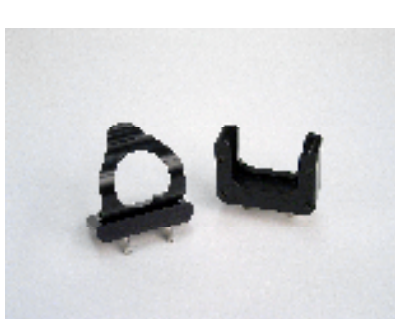

Transmission Sample Holders. Installed by user.

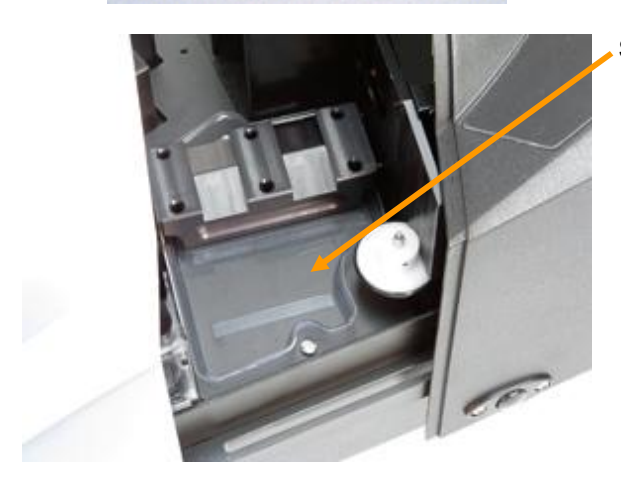

Spill Tray. Installed at factory.

#### Transmission Sample Holder Base

This base is installed by the user. It is used to mount the sample holder correctly in the chamber.

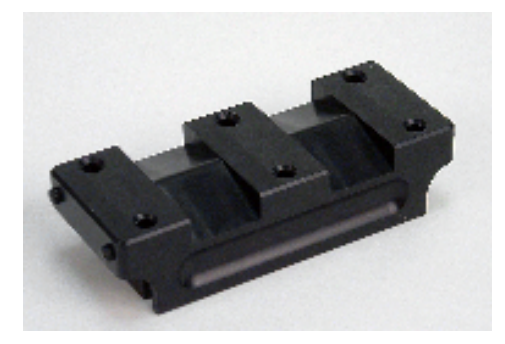

#### Transmission Sample Holders

Two sample holders are provided for transmission measurements. One is designed to hold a cuvette used for measuring liquids. The other is used for solid, transparent samples such as plastic plaques.

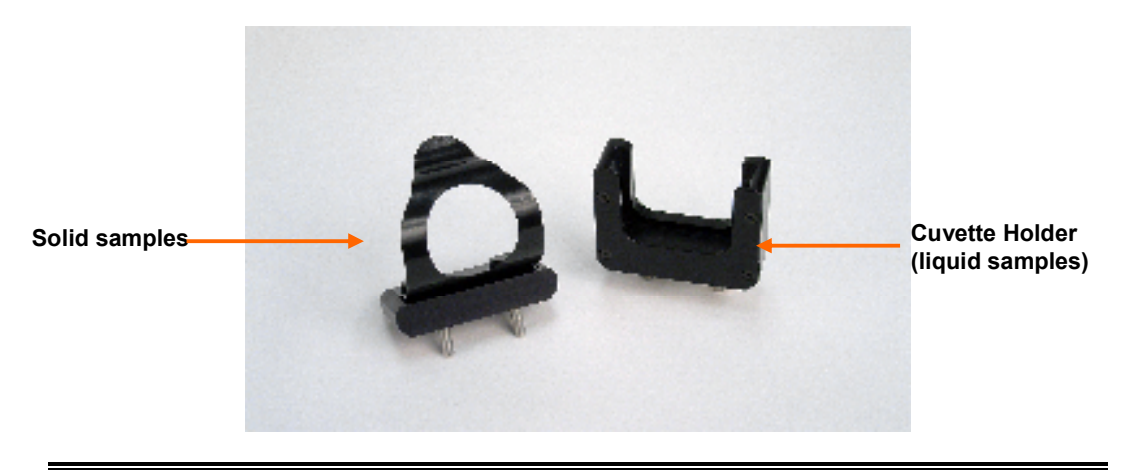

The cuvette holder is designed to hold a cuvette 50mm X 10mm (Datacolor Part No. 2950-0004).

#### Spill Tray

This tray is installed at the bottom of the transmission compartment, and is used to capture any overflow of liquid materials.

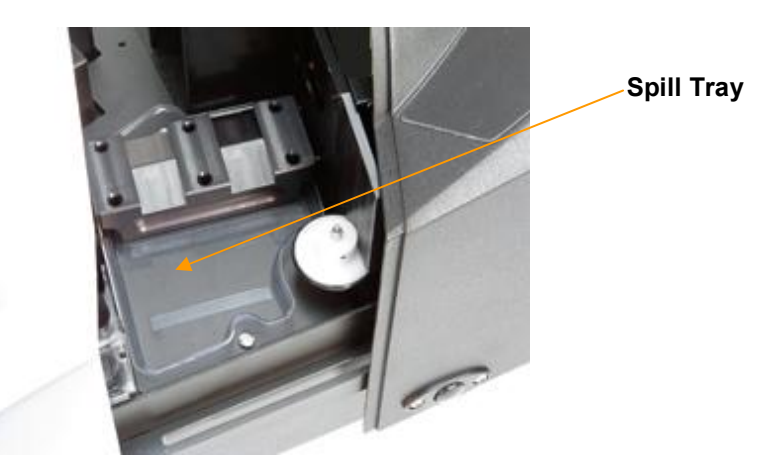

#### Installing the Transmission Accessories Transmission Sample Holder Base

The transmission sample holders are mounted on this base:

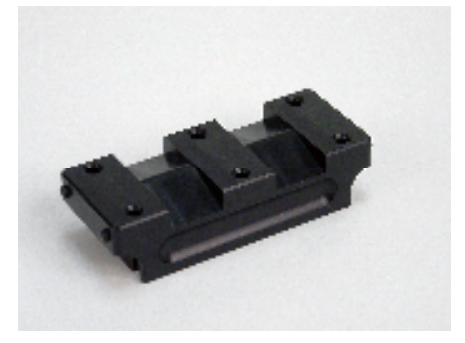

The base attaches to a metal bar at the bottom of the transmission compartment. It is placed directly over the spill tray, and is secured through magnets.

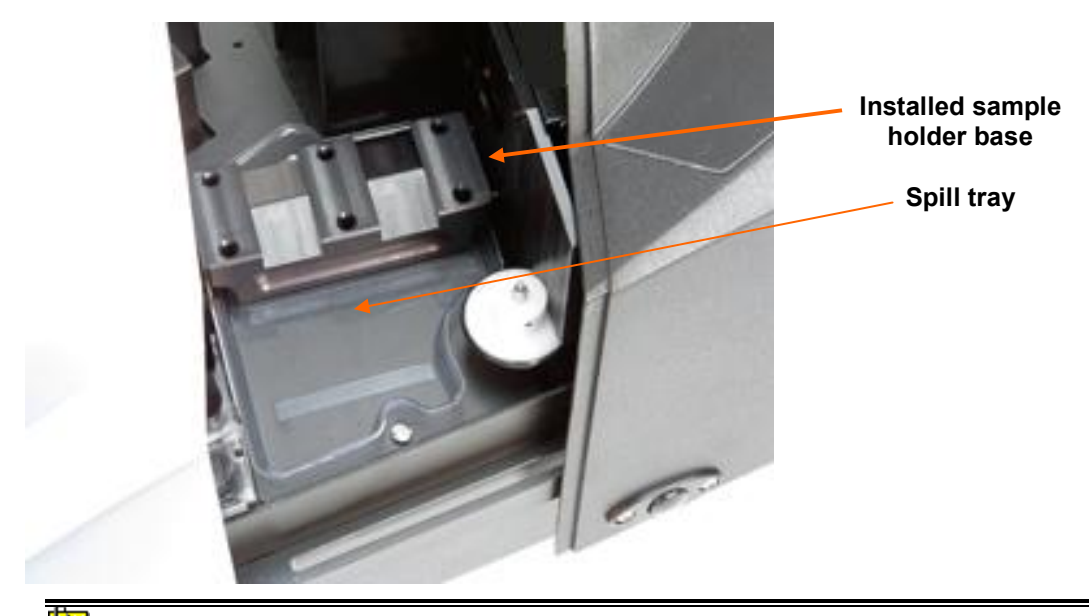

Below is an example of the correct installation of the spill tray and sample holder base:

#### 🔛 NOTES

Exercise care when installing the base into the transmission compartment. The design is very tight.

The spill tray is installed at the factory.

Install the base in the transmission compartment before attaching either of the sample holders. No special tool is required for installation.

The base *must be* removed to make closed-case reflectance measurements.

#### Transmission Sample Holders

Two sample holders are provided to accommodate various types of transparent samples.

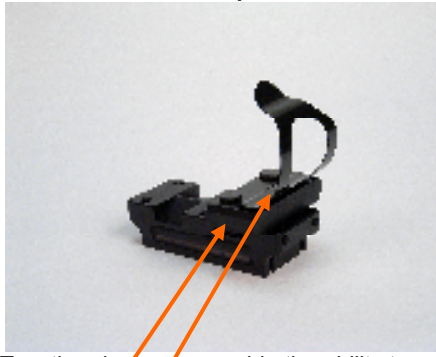

Solid Sample Holder

Two thumb screws provide the ability to adapt the holder to samples of varying thicknesses. This holder is used for transmission measurements using the 650V.

Cuvette Holder (Liquid Samples)

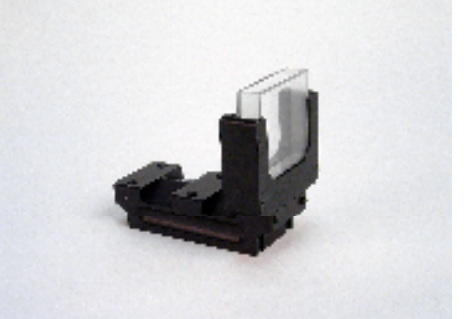

This holder is designed for use with a 50mm X 10mm cuvette.

These sample holders are mounted onto the transmission sample holder base via two dowels protruding from the bottom of the holder.

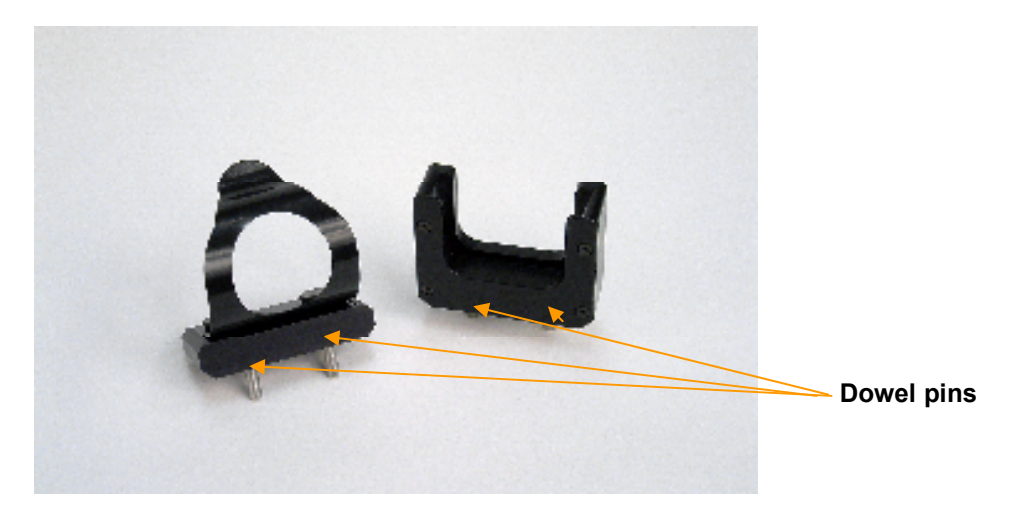

The base includes three positions to locate the sample between the sphere and the lens. The location of the sample holder along the base depends on the type of material being measured.

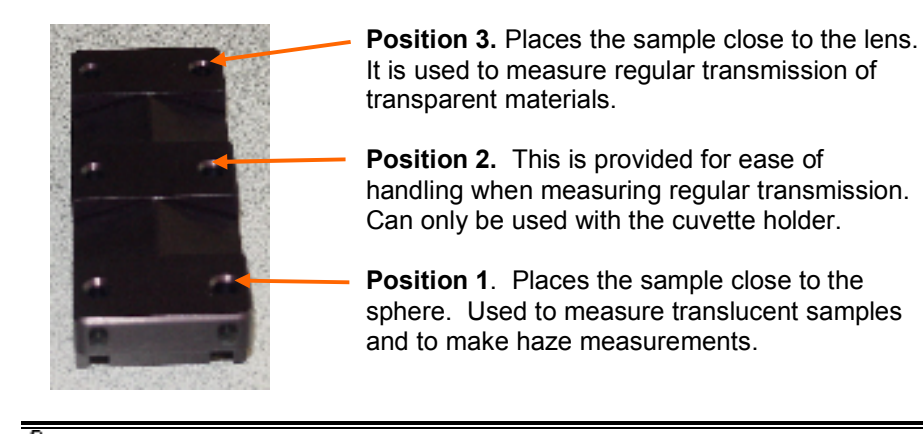

#### 🔛 NOTES

Loosen the thumbscrews on the solid sample holder to aid in the installation of the sample holder.

Make sure the sphere opening/lens opening is completely covered by the sample you are going to measure.

No special tools are required to install the sample holders.

#### **Transmittance Calibration**

The following accessories are used to calibrate the instrument for transmittance:

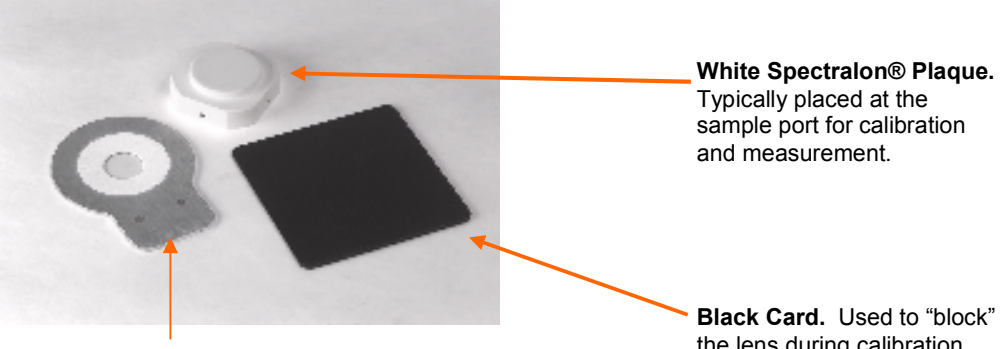

**Barium-coated MAV Aperture Plate** 

the lens during calibration.

#### **Calibration Procedure**

Before you begin, you should verify the current aperture selection. The setting must be Medium Area View (MAV) and the barium-coated MAV plate should be placed at the instrument port.

#### DOTE 😾

Transmission calibration and measurements *must* be made using the barium-coated Medium Area View (MAV) aperture plate.

To calibrate the instrument for transmittance measurements, do the following:

- 1. Place the barium-coated MAV aperture plate at the port.
- 2. Open the transmission compartment and make sure the optical path between the sphere and the lens is clear.
- 3. Access the calibration procedure in the program you are running. You may need to change the selections for the aperture plate, and measurement mode (transmission). See also the User's Guide for the program you are running for detailed instructions to access the instrument setup and calibration options.
- 4. When you are prompted by the program, block the lens using the black card:

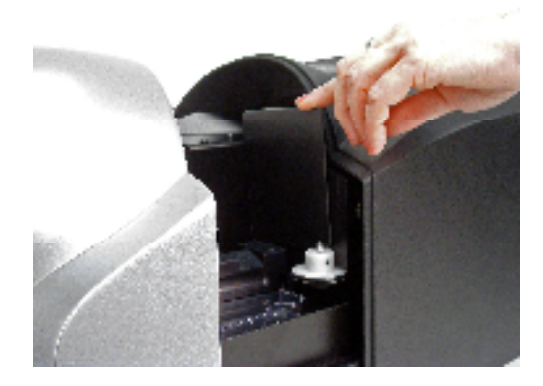

- 5. When the measurement is completed, remove the black card from the transmission compartment.
- 6. Place the white Spectralon® plaque at the sample port, and make the next measurement.

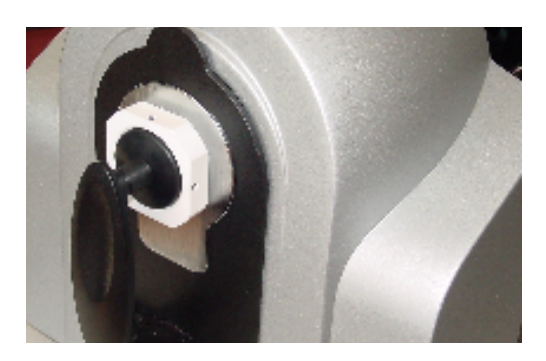

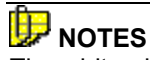

The white plaque remains at the port for "Total" Transmittance measurements, and is replaced with the black trap for "Diffuse" Transmittance measurements. *See also Sample Presentation and Measurement, Transmittance Measurements.* 

# Sample Presentation and Measurement

## Sample Presentation and Measurement Overview

You must pay close attention to the positioning of the sample to insure an accurate measurement. When positioned correctly, the sample rests between the sample holder and the front panel door. The sample must completely cover the aperture opening.

#### **Reflectance Measurements**

- 1. Grasp the sample holder and pull forward.
- 2. Position the sample, then carefully bring arm back up to normal operating position.

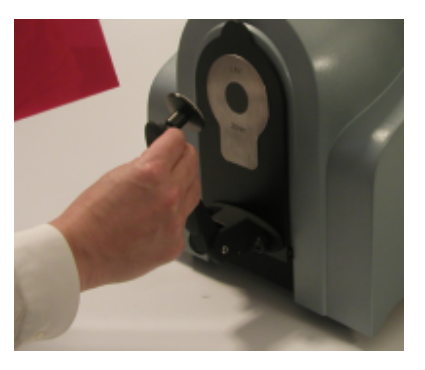

#### 

**Do not allow sample arm to spring back.** For the Datacolor 600V (vertical mount), the cylindrical, spring-loaded sample holder can be depressed to position your sample. You can return the cylinder to its normal position with a quarter turn of the cylinder.

#### **Sample Viewing Port**

When measuring small samples, you may need to check that the sample is properly positioned at the port. To verify that the correct area of the sample is being measured:

1. Place the sample at the port. Grasp the black tab above the aperture plate.

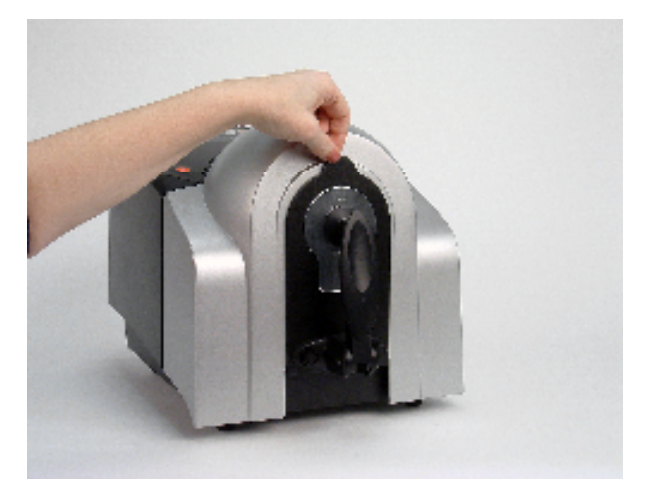

2. Pull top of door down to its full horizontal position.

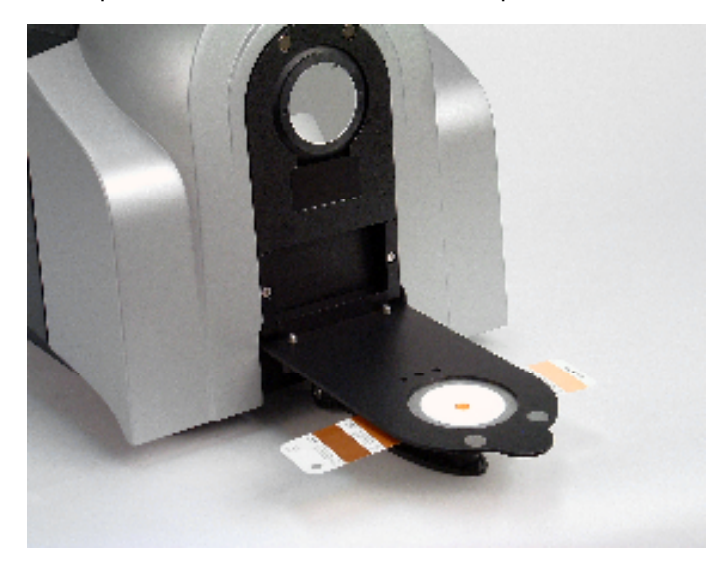

3. The backside of this door reveals the area of the sample covering the port opening. If necessary, adjust the placement of the sample to target the portion of the sample to be measured.

4. Push the door back to its normal position.

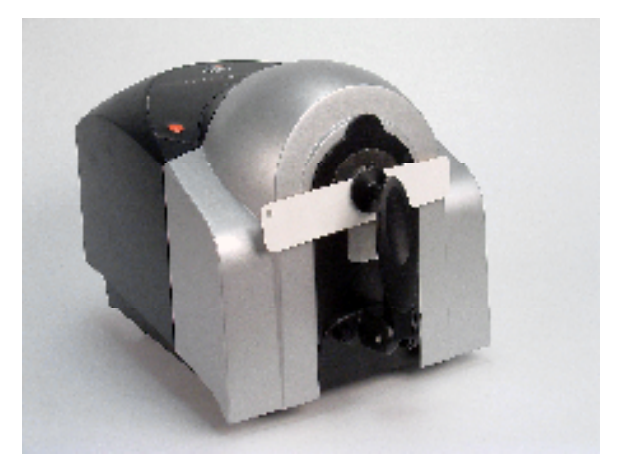

#### **Transmittance Measurements**

Three techniques are used to measure the transmittance of samples: "regular" transmittance, "total" transmittance and "diffuse" transmittance.

When working with samples that are completely transparent (such as dyes in solution or transparent plastics) you are measuring "regular" transmittance. These samples need to be positioned close to the lens opening at the back of the transmission compartment:

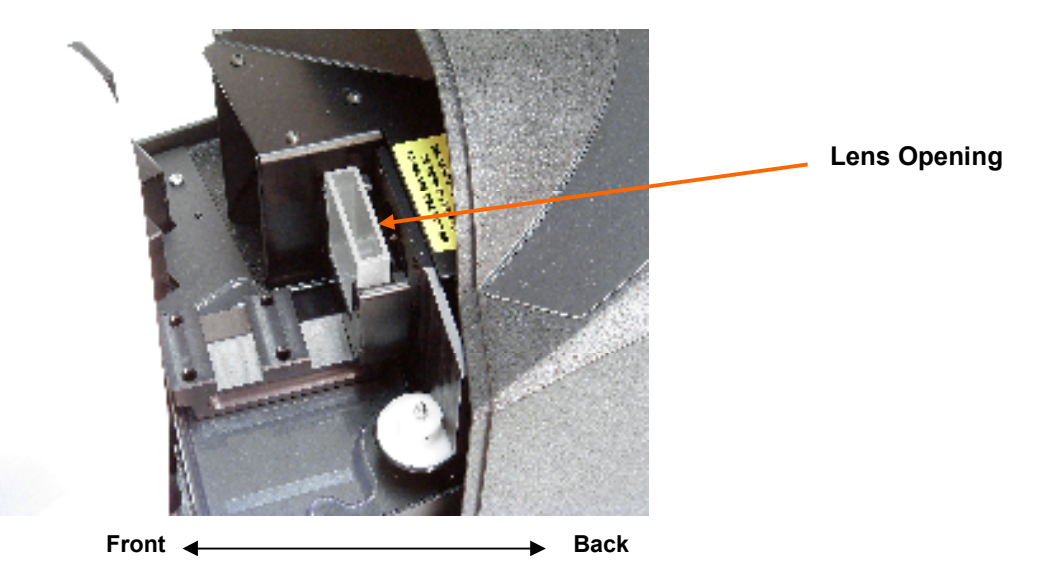

Measuring the transmittance of translucent samples that contain particles, such as engineered resins or opal glass, you are measuring either "total" or "diffuse" transmittance. The samples should be positioned at the front of the transmission compartment, close to the sphere opening.

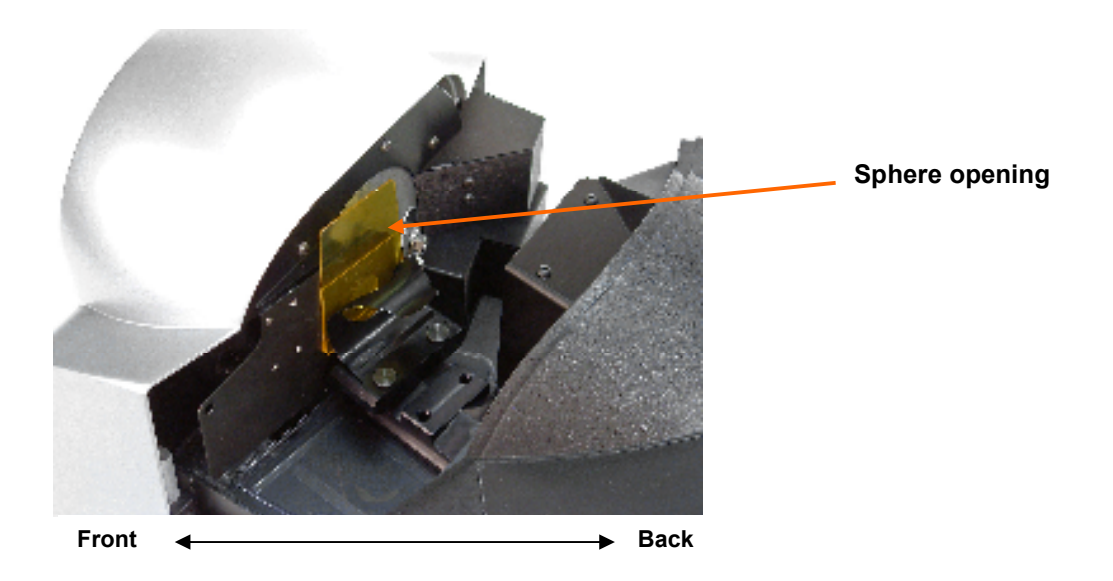

"Total" transmittance measurements are made with the white Spectralon® plaque in place. "Diffuse" transmittance measurements are made by replacing the Spectralon® plaque at the port with a light trap.

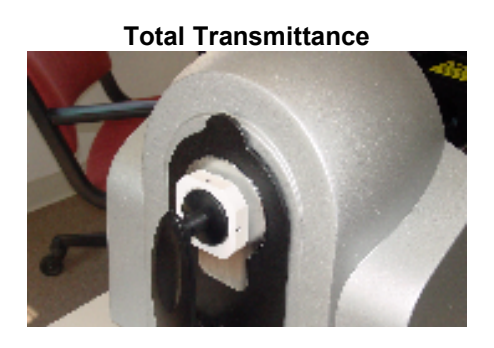

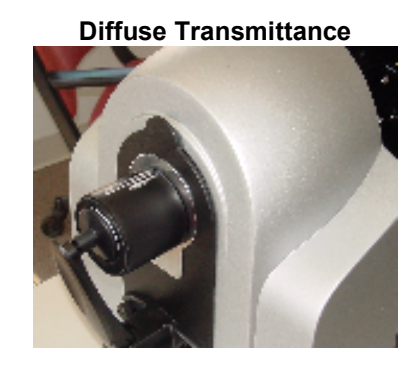

Consult with your Applications Specialist regarding the measurement technique you should use for specific evaluations.

#### Remote Measure Button

The red button at the top of the instrument is used to start a measurement from the instrument, rather than from the program.

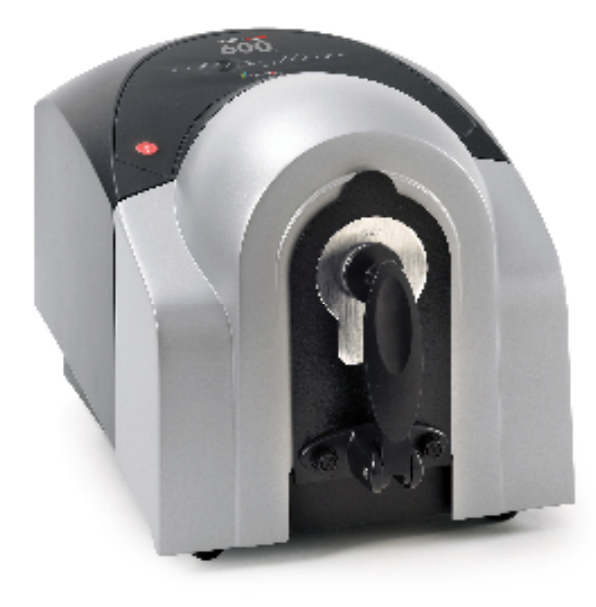

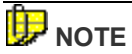

The remote measure button is not available on all models. For those models equipped with it, it is active only when the software supports remote measurement.

NOTES

# Maintenance

#### **About Instrument Maintenance**

The sections that follow provide detailed instructions for maintaining the instrument and calibration tiles. These instructions and tips will help to insure that the instrument continues to perform properly over its life.

#### A CAUTION

There are no user-serviceable parts for this equipment.

#### **Sphere Cleaning**

The sphere should be examined visually for the presence of dust, sample particles, fibers, and excessive yellowing due to environmental influences. *This inspection should be performed frequently, especially if you measure loose materials.* 

If you discover loose materials in the sphere, they should be removed. An optional accessory, the Minivac portable cleaning system is a useful tool for cleaning the sphere.

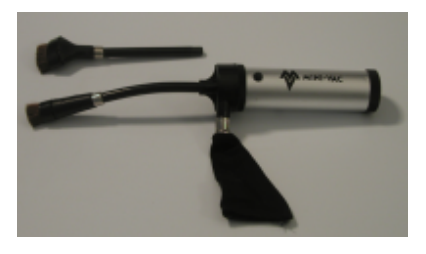

#### **Operating the Minivac Portable Cleaning System**

- 1. Configure the instrument so that the specular port is closed (**S**pecular **C**omponent Included).
- 2. Remove the aperture plate from the front of the unit.

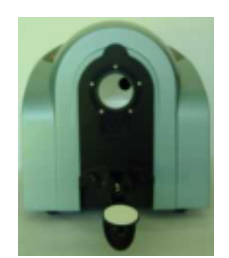

3. Look inside the sphere.

4. Using the Minivac portable cleaning system, carefully vacuum away any loose materials in the sphere.

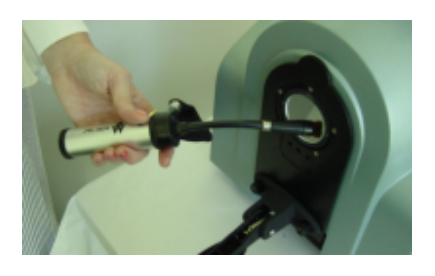

#### **M** WARNING

Do not touch the inside of the sphere. The coating is very fragile.

5. When finished, replace the aperture plate.

#### **Tile Handling/Cleaning**

#### Handling Tiles

- Handle calibration tiles with **extreme care.** Do not drop them, or scratch the glazed surface.
- Always grasp the tile using its edges.

#### **Cleaning Tiles**

• The calibration tiles should be cleaned before each use. Wiping it clean with a soft, lint-free cloth can do this.

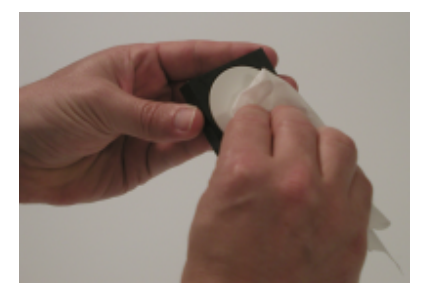

- A detergent, free of optical brighteners, fluorescent materials or photoactive dyes should be used as needed to clear any oils, fingerprints, or other deposits. Liquid dish detergent is a suitable detergent. The detergent/water solution should be prepared as follows: **1 part detergent : 250 parts water**. Use a few drops of the detergent solution to moisten a soft, lint-free cloth, and gently wipe the tile surface. Rinse the detergent from the tile by wiping it with a cloth, moistened with clean water.
- **NEVER** use abrasive cleansers, razor blades, or other metal objects to remove dirt or foreign substances from the calibration tiles. This will damage the tile surface.
- **NEVER** immerse the tiles in water.
- Tiles that have scratches, chips, abrasions or cracks must be replaced. Signs of wear on the tile surface will affect the accuracy of the calibration.

#### Storage

- Large temperature variations will affect the accuracy of your calibration, requiring more frequent calibration. The calibration tiles should be stored in an environment that simulates the temperature of the samples to be measured.
- Prolonged exposure to sunlight or other sources of ultra-violet radiation will cause the color of the tiles to change. The tiles should always be stored in a protective case or container away from direct sunlight and environmental contaminants.

#### Cleaning the Black Trap

The black trap should be kept dust-free. Dust accumulating in the black trap should be blown out with compressed air.

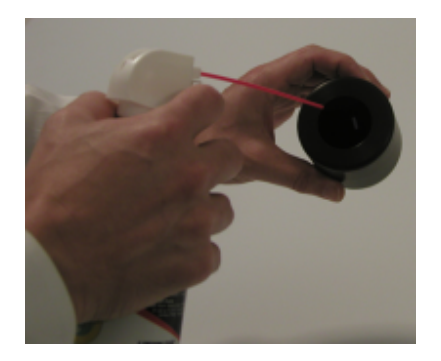

#### Cleaning the Spectralon® Plaque

This is the white plaque used for transmission calibration and measurement. It is an optical standard and should be handled in the same way as other optical standards. All efforts should be made to prevent contaminants from contacting the surface of the plaque. We recommend that you wear gloves when handling this plaque.

#### 

Do NOT use Freon to air brush this plaque.

#### **Cleaning Instructions**

If the tile is lightly soiled, it may be air brushed with a jet of clean dry air or nitrogen. For heavier soil, the material can be cleaned using the following procedure:

- Sand the surface under running water<sup>1</sup> with a 220 240 grit waterproof emery cloth, until the surface is totally hydrophobic (water beads and runs off immediately).
- 2. Blow dry with clean air or nitrogen, or allow the material to air dry.

<sup>&</sup>lt;sup>1</sup> Low reflectance Spectralon (<10% reflectance) should be dry sanded.

NOTES

# Appendix

# **Optical Block Diagram**

The same optical configuration is used for the Datacolor 650, 600 and 400:

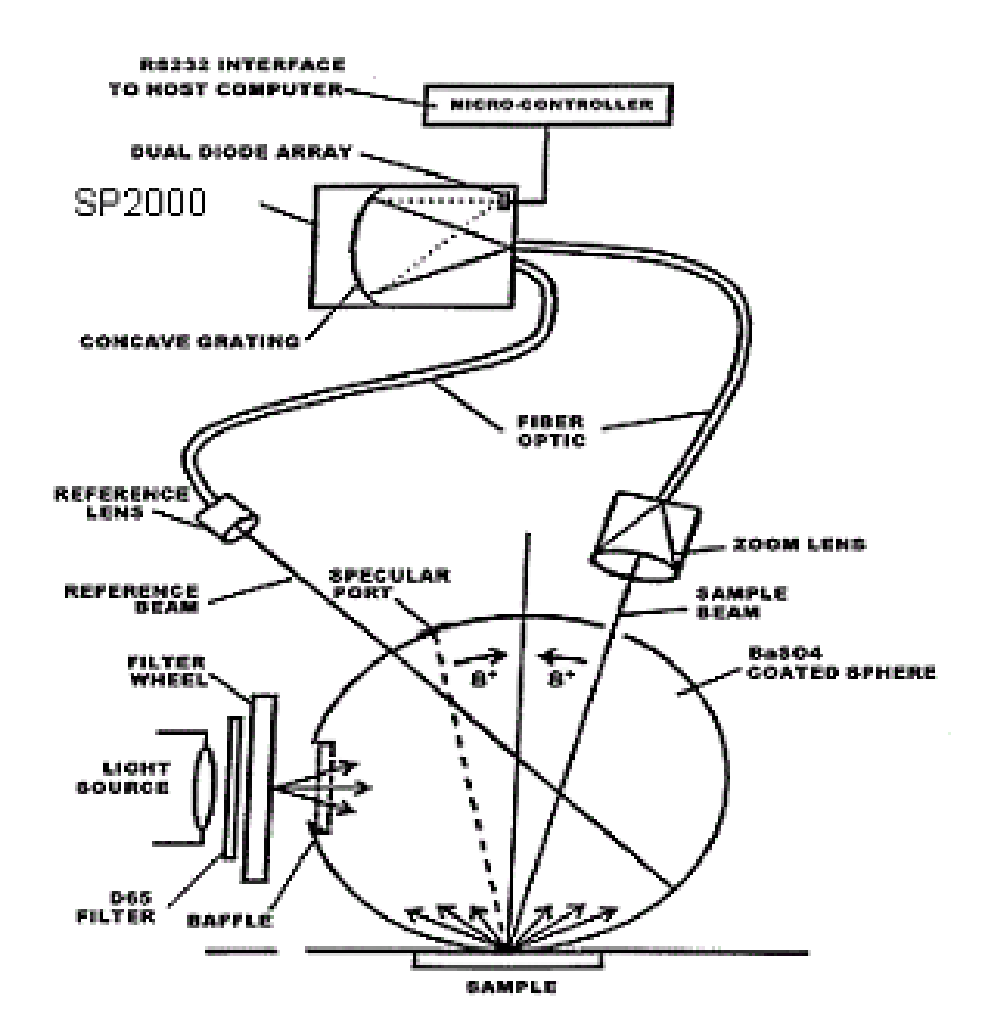

# Datacolor 650/600/400 Instrument Specifications

Specifications are subject to change without notice.

| ITEM                              | DESCRIPTION                                                                                                    |                                                                                            |  |
|-----------------------------------|----------------------------------------------------------------------------------------------------|--------------------------------------------------------------------------------------------|--|
| Instrument Type                   | Dual beam integrating sphere with xenon flash lamp.                                                                                                    |                                                                                            |  |
| Measuring Geometry                | Diffuse illumination, 8° viewing in o publication No. 15.2 Colorimetry.                                                                                                    | Diffuse illumination, 8° viewing in conformance with CIE publication No. 15.2 Colorimetry. |  |
| Illumination Source               | Pulsed xenon, filtered to approxim                                                                                                    | ate D65.                                                                                   |  |
| Sphere Diameter                   | 152 mm / 6.0 inches                                                                                                    |                                                                                            |  |
| Specular Port                     | Automated specular included or s                                                                                                    | pecular excluded                                                                           |  |
| Spectral Analyzer                 | Proprietary SP 2000 analyzer with<br>high-resolution holographic grating                                                                                                    | dual 256-diode array and<br>J.                                                             |  |
| Wavelength Range                  | 360 – 700nm                                                                                                    |                                                                                            |  |
| Photometric Range                 | 0 to 200%                                                                                                    |                                                                                            |  |
| Black Trap                        | High performance                                                                                                    |                                                                                            |  |
| Aperture Configuration            | Large Area View. 30mm illuminated/ 26mm viewed<br>Medium Area View. 20mm illuminated/ 16mm viewed<br>Small Area View. 9mm illuminated/ 5mm viewed<br>Ultra-Small Area View. 6.5mm illuminated/ 2.5mm viewed<br>X-Ultra Small Area View*. 3mm illuminated/ 2.5mm viewed |                                                                                            |  |
| Power                             | 85 to 264 VAC, 47 to 63 Hz, 80 VA peak, 35 VA typical                                                                                                    |                                                                                            |  |
| Absolute Operating<br>Environment | 5° to 40° C, 5% to-85% RH, non-condensing                                                                                                    |                                                                                            |  |
| Interface                         | Serial: RS232, 9600/115200 baud (shipped as 19200)<br>USB: 1.1 or higher                                                                                                    |                                                                                            |  |
| Dimensions**                      | English                                                                                                    | Metric                                                                                     |  |
| Height                            | 12-13/16 inches                                                                                                    | 325 mm                                                                                     |  |
| Width                             | 12-5/16 inches                                                                                                    | 312 mm                                                                                     |  |
| Depth                             | 18-5/8 inches                                                                                                    | 471 mm                                                                                     |  |
| Weight                            | 33 lbs.                                                                                                    | 14.97 kg                                                                                   |  |

\* Sample translucency may affect inter-lens agreement \*\* Dimensions shown are for horizontal mount instruments. The dimensions for the Datacolor 600V and Datacolor

44V (vertical mounts) can be found in Appendix, Dimension Comparison Vertical vs. Horizontal Mount.

# Features by Model

| FEATURE                                                                                                    | 650                                                                                                    | 600                                                                                                    | 400                                                                                                    |
|----------------------------------------------------------------------------------------------------|----------------------------------------------------------------------------------------------------|----------------------------------------------------------------------------------------------------|----------------------------------------------------------------------------------------------------|
| Reporting Interval                                                                                                    | 5 or 10nm**                                                                                                    | 5 or 10nm**                                                                                                    | 10nm                                                                                                    |
| Effective Bandwidth                                                                                                    | 5 or 10nm**                                                                                                    | 5 or 10nm**                                                                                                    | 10nm                                                                                                    |
| 20 Read Repeatability on White Tile Using Dual Flash (CIELAB)                                                                                                    | 0.015 (max)                                                                                                    | 0.015 (max)                                                                                                    | 0.035 (max)                                                                                                    |
| Inter-instrument Agreement—<br>Reflectance Measurements*<br>(CIEL*a*b*)                                                                                                  | 0.15 (max)<br>0.08 (avg)                                                                                                    | 0.15 (max)<br>0.08 (avg)                                                                                                    | 0.30 (max)<br>0.15 (avg)                                                                                                    |
| Transmittance Measurements                                                                                                    | Yes***                                                                                                    | No                                                                                                    | No                                                                                                    |
| Inter-instrument Agreement for                                                                                                    | ±0.20% at 85%T                                                                                                    | Not Available                                                                                                    | Not Available                                                                                                    |
| nm)*                                                                                                    | ±0.10% at 32% T                                                                                                    |                                                                                                    |                                                                                                    |
| Inter-instrument Agreement for<br>Diffuse Transmittance (550<br>nm)*                                                                                                    | ±.40% at 42% T                                                                                                    | Not Available                                                                                                    | Not Available                                                                                                    |
| Inter-instrument Agreement for<br>Transmission Haze<br>Measurements*                                                                                                    | ±0.15% at 10% TH                                                                                                    | Not Available                                                                                                    | Not Available                                                                                                    |
|                                                                                                    |                                                                                                    |                                                                                                    |                                                                                                    |
| Lens                                                                                                    | 4 position auto-zoom                                                                                                    | 4 position auto-zoom                                                                                                    | 3 position auto- zoom                                                                                                    |
| Lens<br>Aperture Plates                                                                                                    | 4 position auto-zoom<br>4 standard<br>LAV<br>SAV<br>USAV<br>MAV barium coated<br>2 optional<br>MAV<br>XUSAV                                                   | 4 position auto-zoom<br>3 standard<br>LAV<br>SAV<br>USAV<br>2 optional<br>MAV<br>XUSAV                                            | 3 position auto- zoom<br>3 standard<br>LAV<br>SAV<br>USAV<br>1 optional<br>XUSAV                                                                            |
| Lens Aperture Plates Aperture Detection                                                                                                    | 4 position auto-zoom<br>4 standard<br>LAV<br>SAV<br>USAV<br>MAV barium coated<br>2 optional<br>MAV<br>XUSAV<br>Yes                                            | 4 position auto-zoom<br>3 standard<br>LAV<br>SAV<br>USAV<br>2 optional<br>MAV<br>XUSAV<br>Yes                                     | 3 position auto- zoom<br>3 standard<br>LAV<br>SAV<br>USAV<br>1 optional<br>XUSAV<br>Not Available                                                           |
| Lens         Aperture Plates         Aperture Detection         Automated, adjustable UV         Calibration                                                             | 4 position auto-zoom<br>4 standard<br>LAV<br>SAV<br>USAV<br>MAV barium coated<br>2 optional<br>MAV<br>XUSAV<br>Yes<br>Yes                                     | 4 position auto-zoom<br>3 standard<br>LAV<br>SAV<br>USAV<br>2 optional<br>MAV<br>XUSAV<br>Yes<br>Yes                              | 3 position auto- zoom<br>3 standard<br>LAV<br>SAV<br>USAV<br>1 optional<br>XUSAV<br>Not Available<br>Optional                                               |
| Lens         Aperture Plates         Aperture Detection         Automated, adjustable UV         Calibration         UV Cutoff Filters                                   | 4 position auto-zoom<br>4 standard<br>LAV<br>SAV<br>USAV<br>MAV barium coated<br>2 optional<br>MAV<br>XUSAV<br>Yes<br>Yes<br>400 nm<br>420 nm                 | 4 position auto-zoom<br>3 standard<br>LAV<br>SAV<br>USAV<br>2 optional<br>MAV<br>XUSAV<br>Yes<br>Yes<br>400 nm<br>420 nm          | 3 position auto- zoom<br>3 standard<br>LAV<br>SAV<br>USAV<br>1 optional<br>XUSAV<br>Not Available<br>Optional<br>Optional                                   |
| Lens         Aperture Plates         Aperture Detection         Automated, adjustable UV         Calibration         UV Cutoff Filters                                   | 4 position auto-zoom<br>4 standard<br>LAV<br>SAV<br>USAV<br>MAV barium coated<br>2 optional<br>MAV<br>XUSAV<br>Yes<br>Yes<br>400 nm<br>420 nm<br>460nm        | 4 position auto-zoom<br>3 standard<br>LAV<br>SAV<br>USAV<br>2 optional<br>MAV<br>XUSAV<br>Yes<br>Yes<br>400 nm<br>420 nm<br>460nm | 3 position auto- zoom<br>3 standard<br>LAV<br>SAV<br>USAV<br>1 optional<br>XUSAV<br>Not Available<br>Optional<br>400 nm<br>420 nm<br>460nm                  |
| Lens         Aperture Plates         Aperture Detection         Automated, adjustable UV         Calibration         UV Cutoff Filters         Remote Measurement Button | 4 position auto-zoom<br>4 standard<br>LAV<br>SAV<br>USAV<br>MAV barium coated<br>2 optional<br>MAV<br>XUSAV<br>Yes<br>Yes<br>400 nm<br>420 nm<br>460nm<br>Yes | 4 position auto-zoom<br>3 standard<br>LAV<br>SAV<br>USAV<br>2 optional<br>MAV<br>XUSAV<br>Yes<br>400 nm<br>420 nm<br>460nm<br>Yes | 3 position auto- zoom<br>3 standard<br>LAV<br>SAV<br>USAV<br>1 optional<br>XUSAV<br>Not Available<br>Optional<br>400 nm<br>420 nm<br>460nm<br>Not Available |

\* Measurements made at 23° C +/- 1° C. \*\* Software must be capable of 5nm reporting \*\*\* Capable of measuring regular, total and diffuse transmission \*\*\*\* Includes sample viewer assembly

#### **Dimension Comparison - Horizontal vs. Vertical Mount**

The Datacolor 600 V and Datacolor 400 V are vertically mounted, with the sample port facing down. This provides the option to present the sample to the instrument vertically. These models conform to all specifications for the Datacolor  $600^{\text{TM}}$  and Datacolor  $400^{\text{TM}}$ , with the exception of the dimensions.

Below is a comparison of the dimension specifications for the horizontal and vertical mount instruments:

#### Datacolor 600™

Datacolor 600 V

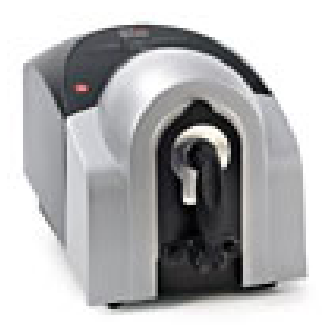

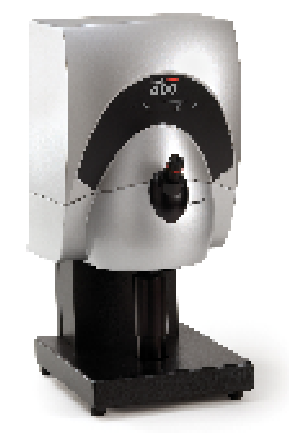

|        | English     | Metric   |        | English     | Metric   |
|--------|-------------|----------|--------|-------------|----------|
| Height | 13 in.      | 325 mm   | Height | 25 3/8 in.  | 644 mm   |
| Width  | 12 5/16 in. | 312 mm   | Width  | 12 5/16 in. | 312 mm   |
| Depth  | 18 1/8 in.  | 471 mm   | Depth  | 14 3/8 in.  | 371 mm   |
| Weight | 31 lbs.     | 14.85 kg | Weight | 41 lbs.     | 18.45 kg |

# **Optional Accessories**

| Compatible Models       | Datacolor Part No. | Accessory                        |
|-------------------------|--------------------|----------------------------------|
| Datacolor 600, 650      | 3775-0260          | MAV Aperture Plate               |
| Datacolor 400, 600, 650 | 3775-0259          | XUSAV Aperture Plate             |
| Datacolor 400, 600, 650 | 1035-0004          | Textile Skein Holder             |
| Datacolor 400           | 1035-0186          | Glass Aperture Plate - LAV       |
| Datacolor 400           | 1035-0189          | Textile Sample Holder - SAV      |
| Datacolor 400           | 1035-0190          | Textile Sample Holder - USAV     |
| Datacolor 400           | 1035-0185          | Carpet Tube Holder - LAV         |
| Datacolor 400           | 1035-0188          | Textile Sample Holder - LAV      |
| Datacolor 400           | 1035-0191          | Compression Sample Holder        |
| Datacolor 650           | 2950-0004          | 10mm Transmission Cell           |
| Datacolor 650, 600, 400 | 5400-0036          | Minivac Portable Cleaning System |

#### **Miscellaneous Technical Information**

#### System Requirements for USB Connection

Below are the software and firmware versions required to successfully connect a Datacolor instrument to a USB port.

Operating Systems Windows 2000, Windows XP Pro

USB Firmware 1.1 or higher

#### **RS-232C Connector Pin Assignments**

| Pin # | Purpose       | Direction      |
|-------|---------------|----------------|
| 2     | Transmit data | Out (to host)  |
| 3     | Receive data  | In (from host) |
| 7     | Signal ground |                |

#### CAUTION

(1) DO NOT WIRE to pins other than 2, 3, and 7.(2) For all unused inputs, the default is active high.

# **Compliance Statements**

#### **FCC Compliance Statement**

#### 

Changes or modifications to this unit not expressly approved by the party responsible for compliance could void the user's authority to operate the equipment.

This equipment has been tested and found to comply with the limits for a Class A digital device, pursuant to Part 15 of the FCC Rules. These limits are designed to provide reasonable protection against harmful interference when the equipment is operated in a commercial environment. This equipment generates, uses and can radiate radio frequency energy and, if not installed and used in accordance with this User's manual, may cause harmful interference to radio communications.

Operation of this equipment in a residential area is likely to cause harmful interference in which case the user will be required to correct the interference at his/her own expense.

This device complies with Part 15 of the FCC Rules. Operation is subject to the following conditions: (1) this device may not cause harmful interference, and (2) this device must accept any interference received, including interference that may cause undesired operation.

#### **Canadian Compliance Statement**

#### English

This digital apparatus does not exceed the Class A limits for radio noise emissions from digital apparatus set out in the Radio Interference Regulations of the Canadian Department of Communications.

#### Francais

El present appareil numerique n'emet pas de bruits radioelectriques depassant les limites applicables aux appareils numeriques de la class A prescrites dans le Reglement sur le brouillage radioelectrique edicte par le ministere des Communications du Canada.

# Index

#### 2

20 Read Repeatability on White Tile Using Dual Flash (CIELAB), 45

#### A

Absolute Operating Environment, 44 Accessories, 4 Adjustable UV Filter Option, 2 Aperture configuration, 44 detection, 45 opening, 33 plates, 4, 45

#### B

Black Trap, 4 cleaning, 41

#### С

Cable installation, 7 power, 7 USB, 9 COM Port Assignment, 15 Compliance Statements, 47 Controls, 17

#### D

Dimension Comparison, 46 Dimensions, 44

#### E

Effective Bandwidth, 3

#### F

Feature Summary, 3 Features by Model, 45

#### Green Tile, 4

#### Η

G

Horizontal Mount, 46

#### Ι

Illumination Source, 44 Indicators, 17 Instrument calibration, 21 calibration data, 21 Maintenance, 39 specifications, 44 type, 44 Integrating sphere, 3 Interface, 44 Interinstrument Agreement, 45 Inter-instrument Agreement for Diffuse Transmittance, 45 Inter-instrument Agreement for Regular Transmittance, 45 Inter-instrument Agreement for Transmission Haze Measurements, 45

#### L

Lens, 45 Light source, 3

#### Μ

Measurement Geometry, 3 Measuring Geometry, 44 Minivac, 39 Miscellaneous Technical Information, 47

#### 0

Optical Block Diagram, 43 Optional Accessories, 46

#### Р

Photometric Range, 44 Power, 44 *cable, 4* Powering Up, 18

#### R

Reflectance calibration, 23 measurements, 33 Remote Measurement Button, 37, 45 Reporting Interval, 45 Requirements - electrical/environmental, 2 RS-232C Connector Pin Assignments, 47

#### S

Sample Measurement, 33 Sample Presentation, 33 Sample Viewing Port, 34 Serial Cable, 4 SP2000 Spectral Analyzer, 3 Spectral Analyzer, 44 Spectralon® Plaque, 41 Spectrophotometers, 1 Specular Port, 44 Sphere *Cleaning, 39* System Port Assignment, 11

#### Т

Tiles

calibration, 4 cleaning, 40 handling, 40 storage, 41 Transmission accessories, 26 compartment, 25 option, 2 Transmittance calibration, 31 measurements, 35 options, 24 Transmittance Measurements, 45

#### U

```
USB
cable, 4
cable installation, 9
connection, 47
driver installation, 10
UV
calibration, 45
cutoff filters, 45
filter calibration, 24
```

#### V

Vertical Mount, 2, 45, 46

#### W

Wavelength Range, 44 White Tile, 4